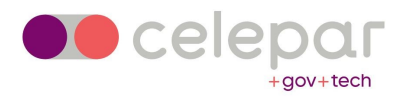

# Manual Renovação Certificado A3 Token – ARRP (versão 2)

Outubro/2022

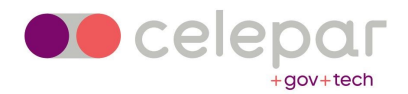

## INFORMAÇÕES INICIAIS PARA A RENOVAÇÃO ONLINE

Para a renovação online o seu certificado não pode estar vencido e recomendamos que o início do processo de renovação seja de pelo menos 30 dias antes do vencimento do seu certificado. Isso se justifica para o caso de não conseguir fazer a renovação de forma online, você possa ter o tempo hábil para fazer o agendamento e o atendimento presencial antes do vencimento e poder continuar utilizando o seu certificado.

Você precisará estar com o programa Safenet instalado na máquina, com seu token plugado e saber a sua senha PIN. Precisará dela em determinadas etapas da renovação.

Feche todos os programas que estiverem abertos antes de começar o processo de renovação online.

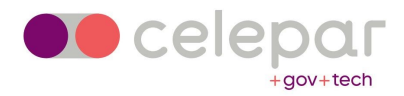

# EMITINDO O SEU CERTIFICADO

1 – Acesse a página **https://emissao-online.soluti.com.br/arrp** e clique em "Tenho um Token ou Cartão e desejo utilizar!".

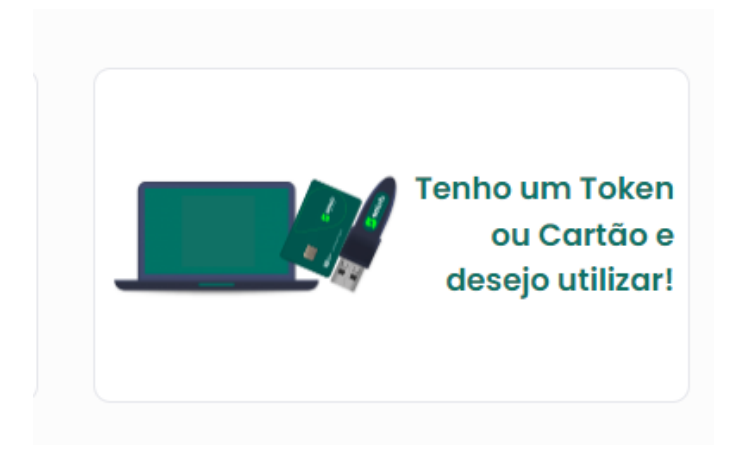

2 – Ao clicar em "**Download da aplicação**", um arquivo com extensão jnlp será baixado em sua máquina.

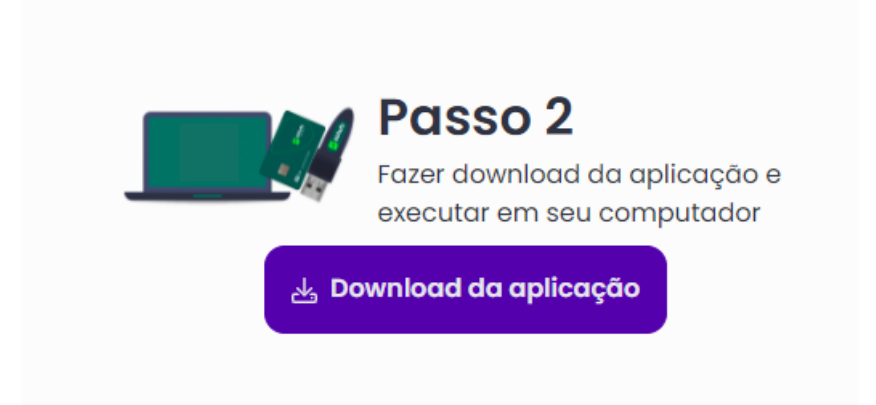

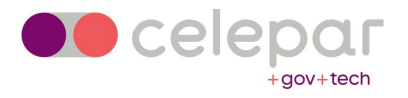

3 – Clique e abra este arquivo indo em "**Executar**". Caso apareça uma mensagem para atualização do Java, clique em "**Mais tarde**".

| Emissão de<br>Certificado Digita |                                                                                                    |                 |
|----------------------------------|----------------------------------------------------------------------------------------------------|-----------------|
|                                  | Home:       Encode calculation         Marce:       Encode calculation         Marce:       Encode calculation         Marce:       Encode calculation         Marce:       Encode calculation         Marce:       Encode calculation         Marce:       Encode calculation         Marce:       Encode calculation         Marce:       Encode calculation         Marce:       Encode calculation         Marce:       Encode calculation         Marce:       Encode calculation | abaixo:         |
| Método simples e répido          | Processo intuitivo e autoexplicativo                                                                                                    | Sequrance total |

4 – Caso aparece a imagem abaixo preencha com seus dados, caso negativo sua máquina está corretamente configurada, assim passe para o próximo item.

| Autenticação Obrigatória                                                                                                    | $\times$ |
|----------------------------------------------------------------------------------------------------|----------|
|                                                                                                    |          |
| Insira os detalhes de log-in para acessar Squid proxy-caching<br>web server em proxy01.sesp.parana/10.15.54.93:                                                 |          |
| Nome do usuário:                                                                                                    |          |
| Senha:                                                                                                    |          |
| 🗌 Salve esta senha na sua lista de senhas                                                                                                    |          |
| ADVERTÊNCIA: O esquema de autenticação básica transmitirá<br>efetivamente suas credenciais em forma de texto não<br>criptografado. Deseja realmente fazer isso? |          |
| OK Cancelar                                                                                                    |          |
| Esquema de autenticação: Básico                                                                                                    |          |

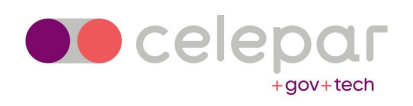

5 – Selecione a primeira opção e clique em "Executar".

|                                                                                                    | RP:cartificeeða<br>Ggitet                     |                                                                                                    |                                       | X                |  |
|----------------------------------------------------------------------------------------------------|-----------------------------------------------|----------------------------------------------------------------------------------------------------|---------------------------------------|------------------|--|
| B10810800113081081280100008           B10810800110001100           B001108001100011001           B00110801100110011001           B00110801100110011001           B00110801100110011001           B0011080110011001000011001           B001108011000100011001           B001108011000100011001           B001108010000110011001           B011080101000100011001           B011080101000100011001           B0110800100001100011001           B0110800100000110001           B0110800100000110001           B0108000100000110001           B0108000100000110001           B0108000100000110001           B0108001000001000011001           B010800100000100011001           B0108001000000100011001           B0008001000001000011001           B0008001000001000011001           B0008001000000100001           B0008001000000100001           B00080010000000000000000000000000000000 | Selecione o Token ou Car<br>ID<br>Nevo Driver | X<br>tão que deseja utilizar:<br>Token<br>0 Certificado Celepar<br>0 Certificado Celepar<br>0 Certificado Celepar<br>0 Certificado Celepar<br>Executar Cancelar | nissão online de<br>ertificado Digita | aL               |  |
| 681818811881 P RP.contifices60<br>181891186191 - Gigata<br>191891891981991991991<br>19189891189199199199<br>1991889118919919999                                                                                                    | Carregando                                    | certificados, aguarde                                                                                                    |                                       | -<br>9           |  |
|                                                                                                    | Método simples e rápido.                      | Processo intuitivo e autoex                                                                                                    | xplicativo.                           | Segurança total. |  |

6 – Digite a sua senha PIN, a mesma que utiliza no dia a dia.

| PF                                          | (P.certificação<br>dígital         |                                                               |                         |  |
|---------------------------------------------|------------------------------------|---------------------------------------------------------------|-------------------------|--|
|                                             | Senha:<br>Q Digite a senha d<br>Sm | b dispositivo Certificado Celepar<br>Não<br>Não               | online de<br>lo Digital |  |
| 00000110010000100001<br>0001000011001001001 | Carregando c                       | ertificados, aguarde<br>Processo intuitivo e autoexplicativo. | ি ি<br>Segurança total. |  |

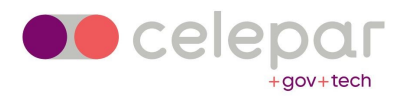

7 – Ao digitar sua senha PIN, o sistema reconhecerá o seu certificado, como mostra no quadro abaixo; clique em "**Confirmar**".

| RP.certificação<br>organi                           |                                                               | x                              |  |
|-----------------------------------------------------|---------------------------------------------------------------|--------------------------------|--|
| Selecione o Certificado<br>Certificado<br>Confirmar | o que deseja usar para autenticar:<br>Venduento<br>Certificad | online de<br><b>lo Digital</b> |  |
| Carregando d                                        | certificados, aguarde                                         | <br>?                          |  |
| Método simples e rápido.                            | Processo intuitivo e autoexplicativo.                         | Segurança total.               |  |

8 – O próximo passo será a inserção do VOUCHER que foi fornecido a você pela CELEPAR. Esse código é individual, ou seja, é diferente para cada solicitante. Clique em "**Prosseguir**".

PS.: Caso seu VOUCHER apresente algum erro ou apareça como já utilizado, entre em contato através do e-mail que você recebeu esse manual e relate o ocorrido.

| RP.certificação<br>digital                                                                                                    |                                |                            |                  |  |
|----------------------------------------------------------------------------------------------------|--------------------------------|----------------------------|------------------|--|
|                                                                                                    |                                |                            | - 🗆 🗙            |  |
|                                                                                                    |                                | Voucher/ Pedido            |                  |  |
|                                                                                                    |                                | 1925516f8b18               |                  |  |
|                                                                                                    |                                | Prosseguir                 |                  |  |
|                                                                                                    |                                | ou                         |                  |  |
|                                                                                                    |                                | bird ID<br>(Não requer Vou | icher)           |  |
| 800110010000100001<br>610000110010000100<br>9100010011001000130<br>110110001011001101<br>61100010100110001<br>000000101000100 |                                |                            |                  |  |
| e1e1ee11ee1ee1ee1eeneeneeneeneeneeneenee                                                                                      | • • •                          |                            |                  |  |
| 010001101001101001<br>00100011001001001000                                                                                    |                                |                            |                  |  |
| 000110010000100001                                                                                                    | Aguardando VOUCHER/PEDIDO      | S                          |                  |  |
|                                                                                                    | Å.                             |                            | 8                |  |
| Método simple                                                                                                    | s e rápido. Processo intuitivo | e autoexplicativo.         | Segurança total. |  |
|                                                                                                    |                                |                            |                  |  |

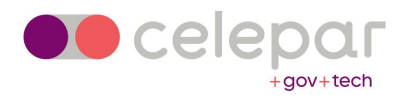

9 – Após o VOUCHER ser validado pelo sistema, você precisa confirmar seus dados. Confirme o e-mail, insira seu telefone e a cidade a qual pertence e clique em "**Prosseguir**".

| p                                          | RP.certificação<br>digital |                                                   |                                                                                             |             |   |
|--------------------------------------------|----------------------------|---------------------------------------------------|---------------------------------------------------------------------------------------------|-------------|---|
|                                            |                            | EMISSÃO DE CER                                    |                                                                                             |             |   |
| 100001101100011000110001<br>10011001100110 |                            | E-mail *<br>Telefone *<br>Cidade *<br>CEI (CAEPF) | Insrbinkilöpnal.com () -fscoha sus Ofdet ico.com.commonol () Campos Obrigatórios Prosseguir |             |   |
|                                            | Confirm                    | Aação dos dados                                   |                                                                                             |             |   |
| 4                                          | Método simples e rápido.   | Processo intuitivo e autoexplic                   | ativo. Segura                                                                               | inça total. | , |

10 – Será exibida uma tela que pede a criação de uma senha de emissão. **Não utilize a sua senha PIN.** Digite nos dois campos **Cel3Par@852963**. Clique em "**Prosseguir**".

| Image: Control 1000011         Image: Control 1000011         Image: Control 1000001         Image: Control 1000001         Image: Control 1000001         Image: Control 1000001         Image: Control 1000001         Image: Control 10000                                                                                                    | q                                                             | RP.certificação<br>digital |                                                                                                    |                                |
|----------------------------------------------------------------------------------------------------|---------------------------------------------------------------|----------------------------|----------------------------------------------------------------------------------------------------|--------------------------------|
| 1000000000000000000000000000000000000                                                                                                    | ٤                                                             |                            |                                                                                                    | X                              |
| 1100 EMISSÃO DE CERTIFICADO DIGITAL PF     0011000110010000100001        001100011001000110001        01100011001000110001        01100011001000110001         01100011001000110001           01100011001000110001 </td <td></td> <td></td> <td></td> <td></td>                                                                                                    |                                                               |                            |                                                                                                    |                                |
| 1001000100010001000001       EMISSÃO DE CERTIFICADO DIGITAL PF         0001000110010000100       Imissão De CERTIFICADO DIGITAL PF         00100011001000110010011001       Imissão De CERTIFICADO DIGITAL PF         00100011001000110010011001       Imissão De CERTIFICADO DIGITAL PF         0010001100100011001       Imissão De CERTIFICADO DIGITAL PF         0010001100100011001       Imissão De CERTIFICADO DIGITAL PF         0010001100100011001       Imissão De CERTIFICADO DIGITAL PF         0010001100100011001       Imissão De CERTIFICADO DIGITAL PF         0010001100100011001       Imissão De CERTIFICADO DIGITAL PF         0010001100100011001       Imissão De CERTIFICADO DIGITAL PF         001000110010011001       Imissão De CERTIFICADO DIGITAL PF         001000110010011001       Imissão De CERTIFICADO DIGITAL PF         001000110010011001       Imissão De CERTIFICADO DIGITAL PF         001000110010011001       Imissão De CERTIFICADO DIGITAL PF         0110010011001       Imissão De CERTIFICADO DIGITAL PF         0110010011001       Imissão De CERTIFICADO DIGITAL PF         0110010011001       Imissão De CERTIFICADO DIGITAL PF         0110010011001       Imissão De CERTIFICADO DIGITAL PF         0110010011001       Imissão De CERTIFICADO DIGITAL PF         0110010011001       Imissão De CERTIFICADO DIGITAL PF <td>01001 <b>6</b> 1101000101101<br/>10100001101001101001</td> <td></td> <td></td> <td></td>                                                                                                    | 01001 <b>6</b> 1101000101101<br>10100001101001101001          |                            |                                                                                                    |                                |
| 0010000110010000100       ×       ×         011000100100001001000       .       .       .       .       .       .       .       .       .       .       .       .       .       .       .       .       .       .       .       .       .       .       .       .       .       .       .       .       .       .       .       .       .       .       .       .       .       .       .       .       .       .       .       .       .       .       .       .       .       .       .       .       .       .       .       .       .       .       .       .       .       .       .       .       .       .       .       .       .       .       .       .       .       .       .       .       .       .       .       .       .       .       .       .       .       .       .       .       .       .       .       .       .       .       .       .       .       .       .       .       .       .       .       .       .       .       .       .       .       .       .       .<                                                                                                    |                                                               |                            | EMISSÃO DE CERTIFICADO DIGITAL P                                                                                                    | F                              |
| 0111110010101101101       4. Crie a nova Senha de emissão:         1000000101010010001100       Ogte sa serta de BESSAC         1000000100110010001100       Ogte sa serta de BESSAC         100000010011001100010001100       Ogte sa serta de BESSAC         0110001010011001100010001100       Ogte sa serta de BESSAC         0110001010110011000110001100011000110                                                                                                    |                                                               |                            | *                                                                                                    | ×                              |
|                                                                                                    | 0110110010110101101<br>01100110100101101001<br>10000011100100 |                            | <ul> <li>4. Crie a nova Senha de em</li> <li>bigte sus seria de 1955.3(2)</li> <li>Confree sus seria de 1955.3(2)</li> <li>Mana ñão é recuperável, portanto, sua pero casiona também na perda do certificado.</li> <li>Sua senha deve conter no mínimo 3 das segu condições abaixo:</li> <li>* Letras maiúsculas * Números</li> <li>* Letras minúsculas * Caracteres espe</li> <li>Cancelar Prosseguir</li> </ul> | issão:<br>da<br>antes<br>ciais |
|                                                                                                    |                                                               | 0                          | - Verden de des                                                                                                    |                                |
| 10100001101061101001 1010000000                                                                                                    | 0000110010000100001                                           | Confirm                    |                                                                                                    |                                |
| 10108001101001101001<br>100108010100001000                                                                                                    |                                                               |                            | (Line)                                                                                                    | Image: Construction            |
| International international internatione international international international international |                                                               | Método simples e rápido.   | Processo intuitivo e autoexplicativo.                                                                                                    | Seguranca total.               |
| La la de di la ciela       Confirmação dos dados         Confirmação dos dados       Imaginaria         Confirmação dos dados       Imaginaria         Imaginaria       Imaginaria         Imaginaria       Imaginaria         Imaginari       Imaginaria                                                                                                    |                                                               |                            |                                                                                                    |                                |
| Interest of local services       Confirmação dos dados         Confirmação dos dados       Imagina dos dados         Interest de local services       Imagina dos dados         Interest de local services                                                                                                    |                                                               |                            |                                                                                                    |                                |

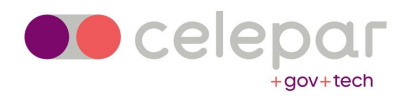

11 – Aparecerá o seguinte quadro, informando que sua emissão está liberada. Clique em "**Emitir Agora**".

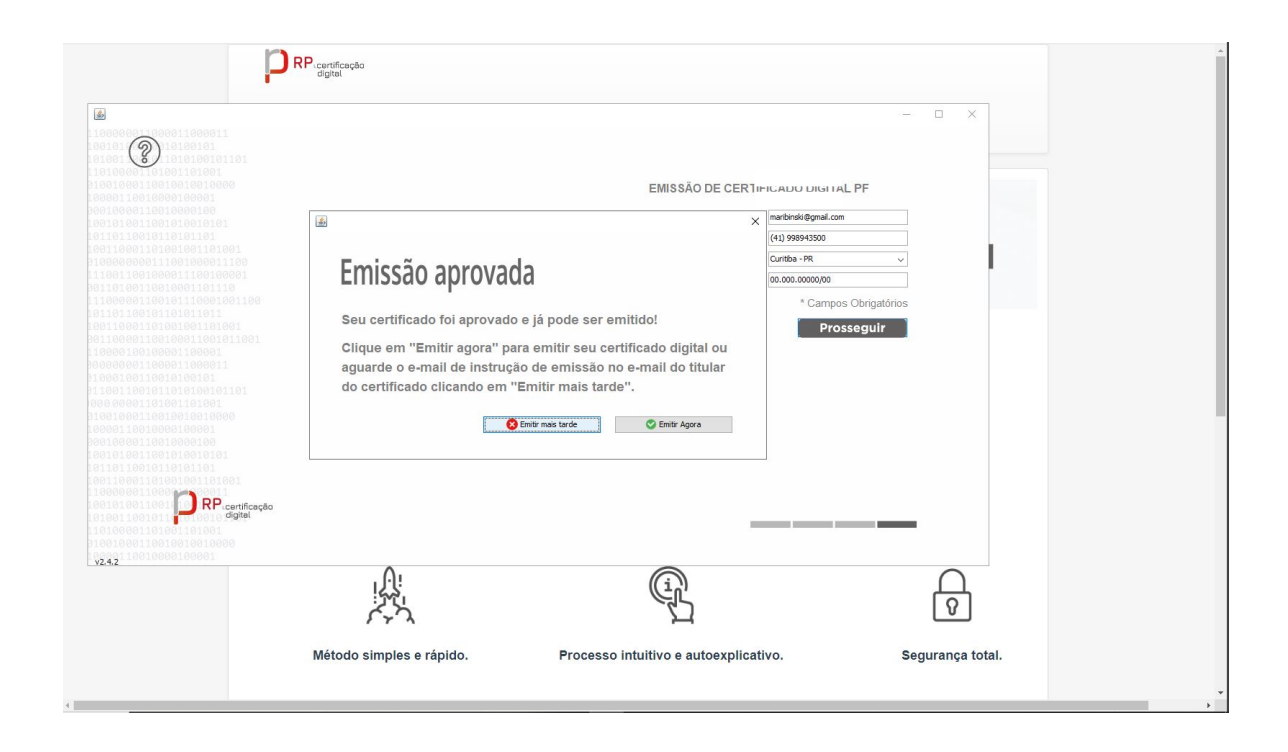

12 – Selecione a primeira opção e clique em "Executar".

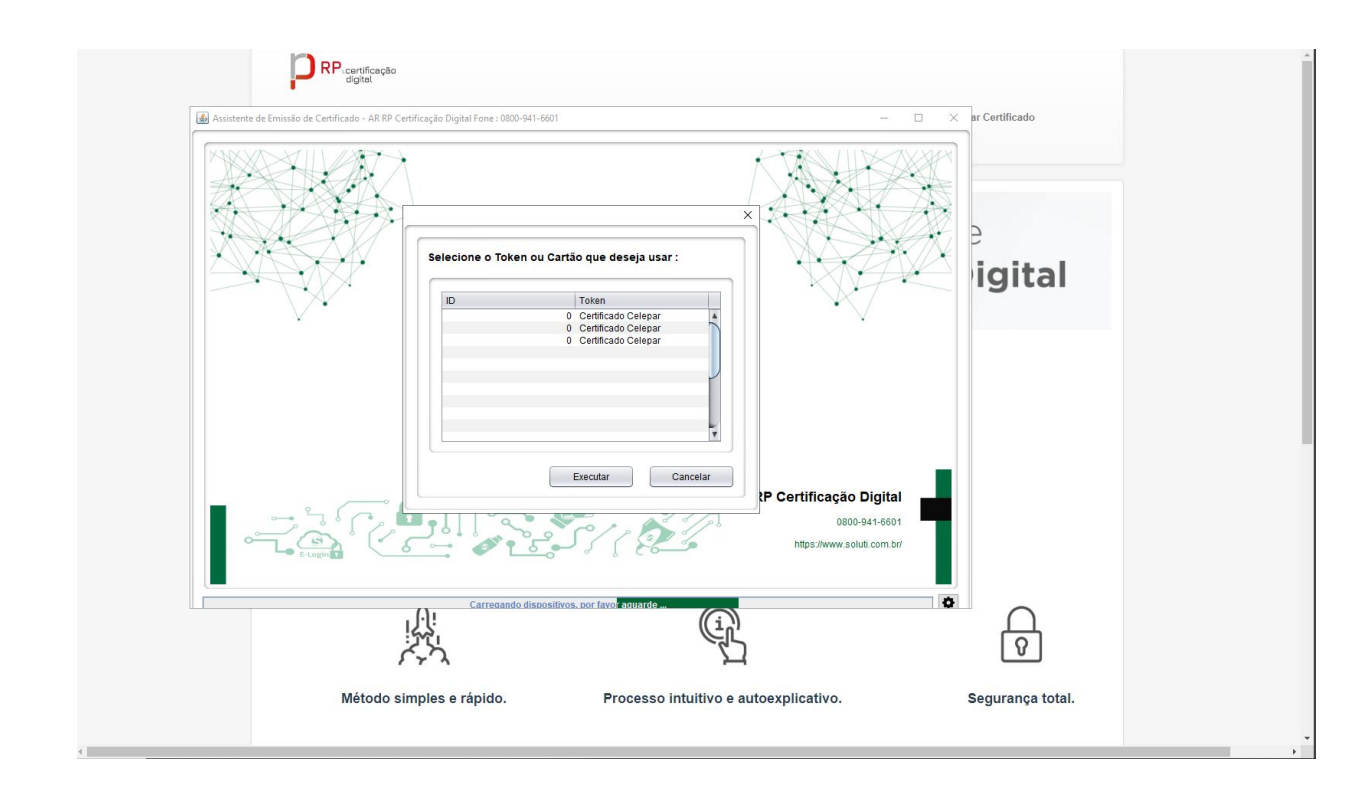

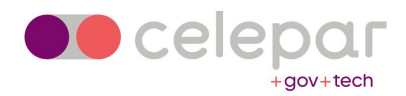

#### 13 – O sistema pedirá a sua senha PIN por duas vezes em um pequeno intervalo de tempo.

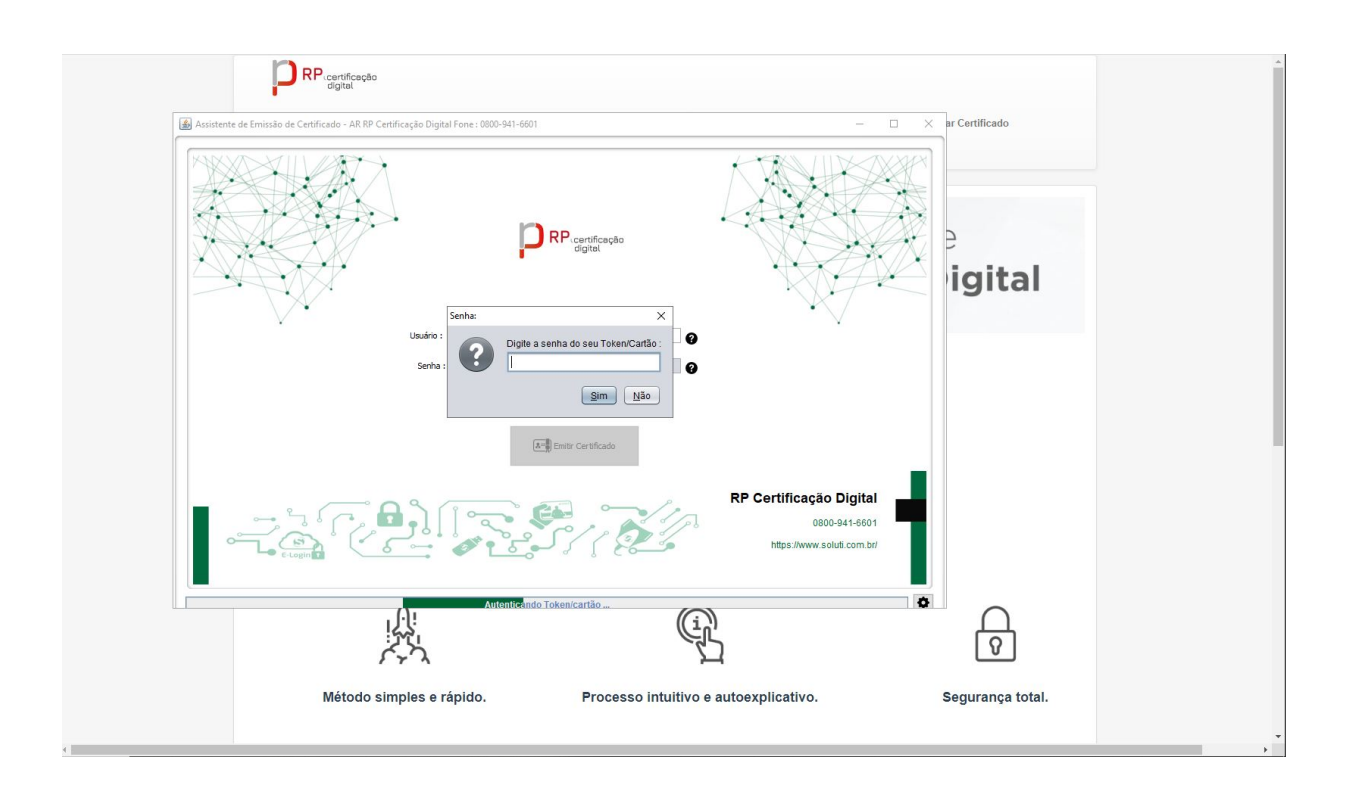

14 – Aparecerá a seguinte mensagem informando que a emissão foi realizada com sucesso. Clique em "**OK**".

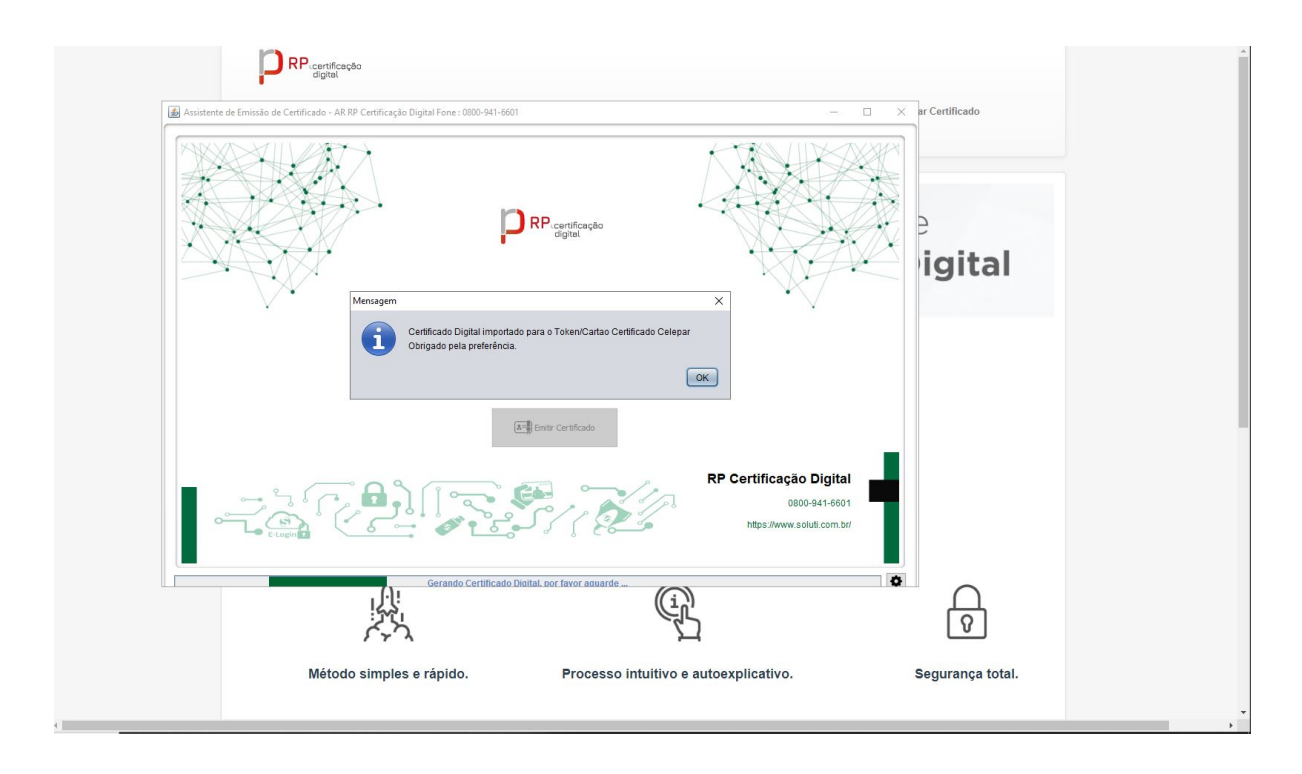

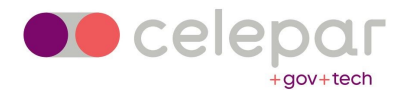

## CONFIRMANDO A INSTALAÇÃO DO SEU CERTIFICADO

Para confirmar que o novo certificado está instalado no seu token, mantenha o mesmo plugado à máquina e abra o SAFENET; aparecerá do lado esquerdo "**Certificado Celepar**".

1 – Ao lado direito, em cima, clique na engrenagem indicada na imagem.

| SafeNet.<br>SafeNet Authentica                                                              | tion Client  | 6 - Hoor - Ludor Doll - L Gene Hoor<br>1 - R 7 T 5 478 7 7 90 5 1 6 4 1 0 9 P 7 A 6<br>C F 5 5 5 5 5 5 5 5 1 6 6 4 1 4 1 1 5 5 5 5 1 6 6 4 1 4 1 1 5 5 5 5 1 6 6 4 1 5 3 1 5 5 5 1 6 6 4 1 5 3 1 5 5 5 5 5 5 5 5 5 5 5 5 5 5 5 5 |
|---------------------------------------------------------------------------------------------|--------------|----------------------------------------------------------------------------------------------------|
|                                                                                             | L            |                                                                                                    |
| Certificado Celepar                                                                         | 1            | Renomear o Token                                                                                                    |
|                                                                                             | ****         | Modificar Senha do token                                                                                                    |
|                                                                                             | 1            | Desbloqueartoken                                                                                                    |
|                                                                                             | $\bigotimes$ | Excluir conteúdo do token                                                                                                    |
|                                                                                             | Q            | Visualizar informações do Token                                                                                                    |
|                                                                                             |              | Desconectar SafeNet eToken Virtual                                                                                                    |
| 771556725T647877056144109<br>3121766FAS4432315664UGS15\16411<br>A 4255546455536445536444031 |              | www.cofonation.com                                                                                                    |

2 - Nessa tela, clique em "Certificados do Usuário" do lado esquerdo.

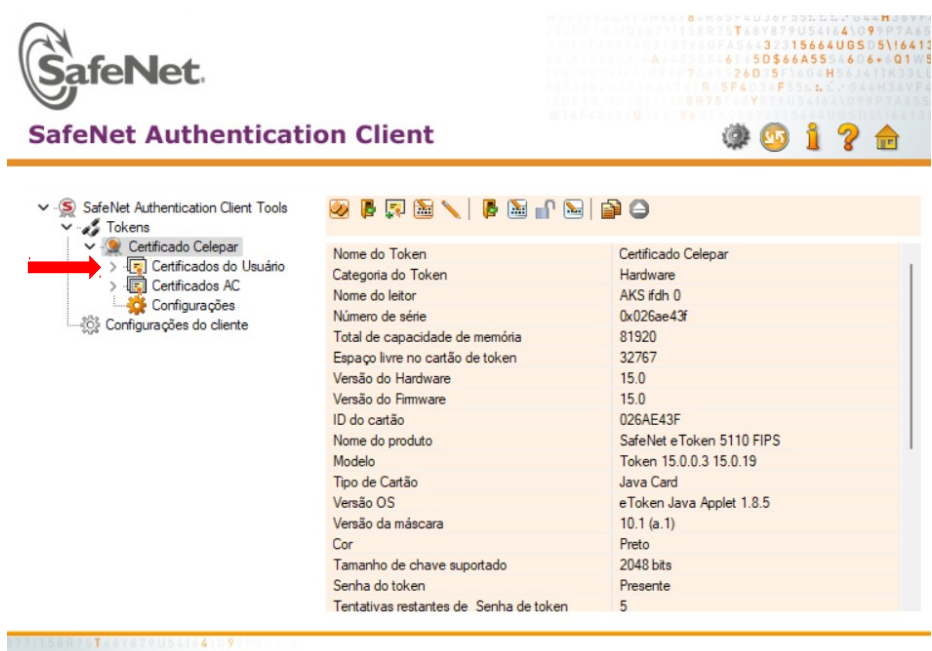

312TY6GFA56432315664UGSD5\!6413 A84255546E65D\$66A5554606+0Q105

www.safenet-inc.com

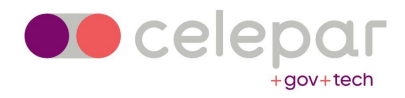

3 – Aparecerão os dois certificados em seu nome. Um pela Prodemge e o outro pela Soluti.

PS.: Caso não apareça o da Soluti, entre em contato através do e-mail que você recebeu esse manual e relate o ocorrido.

| SafeNet Authentication Client Tools                                                                              | ion Client   | 13<br>17<br>16<br>17<br>17<br>17<br>17<br>17<br>17<br>17<br>17<br>17<br>17<br>17<br>17<br>17 |                       | 00184K00F4<br>71158R75T6<br>12190GFA56<br>61974554<br>8875<br>1974554<br>8875<br>196 | - · · ×                                            |
|----------------------------------------------------------------------------------------------------|--------------|----------------------------------------------------------------------------------------------|-----------------------|--------------------------------------------------------------------------------------|----------------------------------------------------|
| ∽ -S SafeNet Authentication Client Tools                                                                         | a s          |                                                                                              |                       |                                                                                      |                                                    |
| Certificado Celepar                                                                                              | Emitido para |                                                                                              | Emitido por           | Data de Ve                                                                           | Finalidades                                        |
| > legi Certificados do Usuano<br>> legi Certificados AC<br>Legi Configurações<br>- timo Configurações do cliente |              |                                                                                              | AC SOLUT<br>AC Prodem | 12-Apr-2025<br>15-Apr-2022                                                           | Autenticação do Cliente<br>Autenticação do Cliente |
| T 5056414 9<br>3 3 15664065 5\16413<br>6 50566455 6 6+ 01 5<br>7 2 60 5 H                                        | ¢            |                                                                                              |                       | www                                                                                  | ><br>.safenet-inc.com                              |

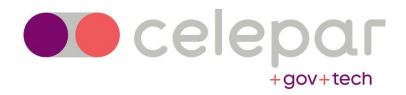

#### INSERINDO AS NOVAS CADEIAS DE CERTIFICADO NO TOKEN

Para um correto funcionamento do seu certificado em diversos lugares, é necessário acrescentar as cadeias SOLUTI no seu token. Para isso, siga os passos a seguir.

Acesse o link <u>https://www.celepar.pr.gov.br/Certificado-Digital/Pagina/Cadeias-de-</u> <u>Certificacao</u>, desça a tela até o final onde aparece

É necessário também baixar as Cadeias da Soluti

Cadeias soluti

Importante: Após baixar as cadeias, será preciso descompactá-las pois os arquivos estão em formato .zip.

Clique em "Cadeias Soluti" e salve o arquivo .zip. Descompacte em uma pasta e siga os passos a seguir.

1 – Com o token plugado na máquina, clique na engrenagem a direita, conforme indicado.

| SafeNet.                                                                                                    | tion Client          | 6 - Hoor Audor Dot. 1              |
|----------------------------------------------------------------------------------------------------|----------------------|------------------------------------|
| Salence Authentica                                                                                          | cion ciiciit         | ~~~~18                             |
| Certificado Celepar                                                                                         | 1                    | Renomear o Token                   |
|                                                                                                    | ****                 | Modificar Senha do token           |
|                                                                                                    | 1                    | Desbloqueartoken                   |
|                                                                                                    | $\overline{\otimes}$ | Excluir conteúdo do token          |
|                                                                                                    | Q                    | Visualizar informações do Token    |
|                                                                                                    |                      | Desconectar SafeNet eToken Virtual |
| ??!158R75 <b>T</b> 58Y879U5418 <b>4</b> \0 <b>9</b> 02<br>0121Y66F&564 <b>3</b> 23 <b>15664U65</b> 05\16413 |                      |                                    |
| A & 4 Z 5 S 5 4 6 E & 5 D \$ 6 6 A 5 5 S 4 6 D 6 + & Q 1 & S                                                |                      | www.safenet-inc.com                |

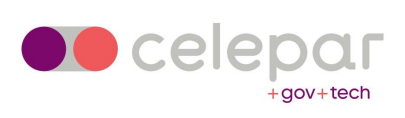

2 - Clique no terceiro ícone, indicado pela seta.

| feNet Authenticat                                  | ion Client                             | R 554 yr 555 b<br>R75<br>() 00 1 2 |
|----------------------------------------------------|----------------------------------------|------------------------------------|
|                                                    |                                        |                                    |
| SafeNet Authentication Client Tools<br>∽ ∞≴ Tokens | 🥺 🖡 🗊 🖼 🖊 📑 🖬 🔛                        |                                    |
| 🗸 🤵 Certificado Celepar                            | Nome do Token                          | Certificado Celepar                |
| > - Certificados do Usuário                        | Categoria do Token                     | Hardware                           |
| > Certificados AC                                  | Nome do leitor                         | AKS ifdh 0                         |
| Configurações                                      | Número de série                        | 0x026ae43f                         |
| Configurações do cliente                           | Total de capacidade de memória         | 81920                              |
|                                                    | Espaço livre no cartão de token        | 32767                              |
|                                                    | Versão do Hardware                     | 15.0                               |
|                                                    | Versão do Firmware                     | 15.0                               |
|                                                    | ID do cartão                           | 026AE43F                           |
|                                                    | Nome do produto                        | SafeNet eToken 5110 FIPS           |
|                                                    | Modelo                                 | Token 15.0.0.3 15.0.19             |
|                                                    | Tipo de Cartão                         | Java Card                          |
|                                                    | Versão OS                              | e Token Java Applet 1.8.5          |
|                                                    | Versão da máscara                      | 10.1 (a.1)                         |
|                                                    | Cor                                    | Preto                              |
|                                                    | Tamanho de chave suportado             | 2048 bits                          |
|                                                    | Senha do token                         | Presente                           |
|                                                    | Tentativas restantes de Senha de token | 5                                  |

3 – Digite a sua senha PIN.

| SafeNet.<br>SafeNet Authentication                                                                            | on Client                             | 6 + 60 + 60 + 60 + 60 + 60 + 60 + 60 +                | 64409977465<br>6640650516413<br>555406+0195<br>H |
|----------------------------------------------------------------------------------------------------|---------------------------------------|-------------------------------------------------------|--------------------------------------------------|
| ✓ - SafeNet Auth                                                                                              |                                       | ×                                                     |                                                  |
|                                                                                                    | afeNet Authentication                 | Client Client 4005 1000 4504 4501 4501 4501 4501 4501 |                                                  |
| > -IET C<br>                                                                                                  | ken                                   |                                                       |                                                  |
| Nome do Token:                                                                                                | Certificado Celepar                   |                                                       |                                                  |
| Senha do token:                                                                                               |                                       |                                                       |                                                  |
|                                                                                                    | Idioma atual: PT                      |                                                       |                                                  |
| Esta é uma cópia ser                                                                                          | m licença, apenas para a avaliação    |                                                       | · · · ·                                          |
|                                                                                                    |                                       | OK Cancel                                             |                                                  |
|                                                                                                    | Versão da máscara                     | 10.1 (a.1)                                            |                                                  |
|                                                                                                    | Cor                                   | Preto                                                 |                                                  |
|                                                                                                    | Tamanho de chave suportado            | 2048 bits                                             |                                                  |
|                                                                                                    | Senha do token                        | Presente                                              |                                                  |
|                                                                                                    | Tentativas restantes de Senha de toke | n S                                                   |                                                  |
| 071158875T682879U54164109900000<br>312TY66FA56432315664UGSD5\16413<br>A642555566F5 <b>5566A55</b> 546D6+00108 |                                       | www.safenet                                           | t-inc.com                                        |

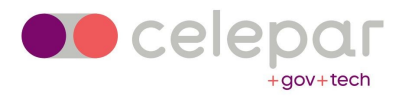

4 – Selecione "Importar um certificado de um arquivo".

| SafeNet<br>SafeNet Authentication Client                                           |                                        | Construction of the second second seco |              |                                                                                                    |         |   |
|------------------------------------------------------------------------------------|----------------------------------------|----------------------------------------------------------------------------------------------------|--------------|----------------------------------------------------------------------------------------------------|---------|---|
| Cofe Not A day                                                                     |                                        |                                                                                                    |              |                                                                                                    |         |   |
| V Salenet Aurie                                                                    | Importar Certificado: Cert             | ificado Celepar                                                                                                    |              | ×                                                                                                    |         |   |
| Certifi<br>S-IGIC<br>-IGIC<br>-IGIC<br>Configura                                   | Importar um certificado do me          | Net Authentication<br>eu repositório pessoal de certific<br>a arquivo                                                                                                    | ados         | 64005154164<br>51-646+011<br>H 92-64-011<br>H 92-64-014<br>H 92-64-014<br>H 92-64 |         |   |
|                                                                                    | npo                                    |                                                                                                    | Java Calu    |                                                                                                    |         |   |
|                                                                                    | Versa                                  | ão OS                                                                                                    | e Token Java | Applet 1.8.5                                                                                                    |         |   |
|                                                                                    | Versa                                  | ao da mascara                                                                                                    | 10.1 (a.1)   |                                                                                                    |         |   |
|                                                                                    | Cor                                    | ales de alesse avecdede                                                                                                    | Preto        |                                                                                                    |         |   |
|                                                                                    | Seph                                   | anno de chave suportado                                                                                                    | 2046 Dits    |                                                                                                    |         |   |
|                                                                                    | Tent                                   | ativas restantes de Senha de tr                                                                                                    | ken 5        |                                                                                                    |         |   |
| 771158875 <b>1</b> 687323156<br>3121760FA564323156<br>A64255546E65 <b>D\$</b> 66A5 | 54409<br>5406505\16413<br>554606+00105 |                                                                                                    |              | www.safenet-                                                                                                    | inc.com | n |

5 – Acesse a pasta onde você inseriu os arquivos descompactados. Clique na primeira cadeia e em "**Abrir**".

| 🤶 Escolher um Certificado                    |                                    |         |                                        | ×                 |
|----------------------------------------------|------------------------------------|---------|----------------------------------------|-------------------|
| $\leftarrow$ $\rightarrow$ $\sim$ $\uparrow$ | « Área de Trabalho » Cadeia SOLUTI | ~       | C Pesquisar en                         | n Cadeia SOLUTI   |
| Organizar 👻 Nova past                        | a                                  |         | ≣                                      | • 🔟 😗             |
| ✓ ■ Este Computado                           | Nome                               | Status  | Data de modificação                    | Тіро              |
| > 💶 Área de Trabalh                          | 🔄 AC_Soluti                        | Ø       | 24/05/2022 17:13<br>24/05/2022 17:13   | Certificado de Se |
| > Documentos                                 | 🔄 AC_Soluti_Multipla_v1            | Ø       | 24/05/2022 17:13                       | Certificado de Se |
|                                              | 🔄 AC_SOLUTI_Multipla_v5            | $\odot$ | 24/05/2022 17:13                       | Certificado de Se |
|                                              | 🔄 AC_Soluti_v5                     | $\odot$ | 24/05/2022 17:13                       | Certificado de Se |
|                                              | AC-SOLUTI-CS-EV                    | $\odot$ | 24/05/2022 17:13                       | Certificado de Se |
| > Videos                                     | AC-SOLUTI-SSL-EV                   | $\odot$ | 24/05/2022 17:13                       | Certificado de Se |
| > Videos                                     |                                    |         |                                        |                   |
| > 🛎 Disco Local (C:) 1                       |                                    |         |                                        |                   |
| Nome                                         |                                    |         | <ul> <li>Arquivos de certif</li> </ul> | icado (*.pfx;*. 🗸 |
|                                              |                                    |         | Abrir                                  | Cancelar          |

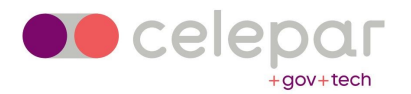

| SafeNet<br>SafeNet Authenticat                                                                              | ion Client                             | C C C C C C C C C C C C C C C C C C C |
|----------------------------------------------------------------------------------------------------|----------------------------------------|---------------------------------------|
| ✓ ·S SafeNet Authentication Client Tools ✓ SafeNet Authentication Client Tools                              | 🥺 🛯 🗊 🖼 🔨 🖡 🖬 🔐                        | B 🗃 🖨                                 |
| <ul> <li>Certificado Celepar</li> <li>- Certificados do Usuário</li> <li>Certificados do Usuário</li> </ul> | Nome do Token<br>Categoria do Token    | Certificado Celepar<br>Hardware       |
| Configurações<br>∰ Configurações do cliente                                                                 | SafeNet Authentication Client Tools    | m éxito.                              |
|                                                                                                    |                                        | OK et e Token 5110 FIPS               |
|                                                                                                    | Tipo de Cartão                         | Java Card                             |
|                                                                                                    | Versão OS                              | e Token Java Applet 1.8.5             |
|                                                                                                    | Versão da máscara                      | 10.1 (a.1)                            |
|                                                                                                    | Cor                                    | Preto                                 |
|                                                                                                    | Tamanho de chave suportado             | 2048 bits                             |
|                                                                                                    | Senha do token                         | Presente                              |
|                                                                                                    | Tentativas restantes de Senha de token | 5                                     |
| 312176674564323156640655516413<br>A 4255565555665556616+015                                                 |                                        | www.safenet-inc.com                   |

Clique em "**OK**".

6 – Repita o procedimento 5 para todas as cadeias.

7 – Clique em "Certificados AC", as cadeias que você inseriu estarão lá junto com as demais.

| SafeNet                                              |                                      | T 3 15664UGS/S146<br>6 55566455 64 90<br>7 260 5 H<br>8 5F4 F L |  |  |
|------------------------------------------------------|--------------------------------------|-----------------------------------------------------------------|--|--|
| SafeNet Authenticati                                 | on Client                            | Ø01? 🔒                                                          |  |  |
| ✓ -∑ SafeNet Authentication Client Tools ✓ -✓ Tokens | 🥺 🛛 🗊 🖼 🖊 🖟 🛍 🔐                      |                                                                 |  |  |
| ✓                                                    | Nome do Token                        | Certificado Celepar                                             |  |  |
| >                                                    | Categoria do Token                   | Hardware                                                        |  |  |
| Certificados AL                                      | Nome do leitor                       | AKS ifdh 0                                                      |  |  |
|                                                      | Número de série                      | 0x026ae43f                                                      |  |  |
| AL SOLUTI SSL EV                                     | Total de capacidade de memória       | 81920                                                           |  |  |
|                                                      | Espaço livre no cartão de token      | 32767                                                           |  |  |
|                                                      | Versão do Hardware                   | 15.0                                                            |  |  |
| AC SOLUTI Multipla                                   | Versão do Firmware                   | 15.0                                                            |  |  |
| AC PRODEMGE RFE                                      | ID do cartão                         | 026AE43F                                                        |  |  |
| 🗐 AC SOLUTI Multipla                                 | Nome do produto                      | SafeNet eToken 5110 FIPS                                        |  |  |
| 🔄 AC SOLUTI v5                                       | Modelo                               | Token 15.0.0.3 15.0.19                                          |  |  |
| Configurações                                        | Tipo de Cartão                       | Java Card                                                       |  |  |
|                                                      | Versão OS                            | eToken Java Applet 1.8.5                                        |  |  |
|                                                      | Versão da máscara                    | 10.1 (a.1)                                                      |  |  |
|                                                      | Cor                                  | Preto                                                           |  |  |
|                                                      | Tamanho de chave suportado           | 2048 bits                                                       |  |  |
|                                                      | Senha do token                       | Presente                                                        |  |  |
|                                                      | Tentativas restantes de Senha de tok | en 5                                                            |  |  |
| 71158875 <b>T</b> 68Y877U54164 09                    |                                      | en J                                                            |  |  |

Orientamos que a partir de agora você acesse e faça as assinaturas utilizando o certificado novo que foi instalado no seu token.